#### Nixfarma

# Butlletí Setmanal

PROTEGIR EXPLOTACIÓ DE CAIXA

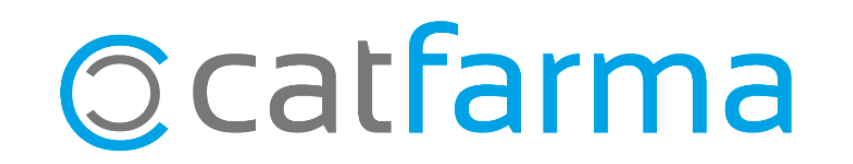

Una altre novetat de la nova versió de **Nixfarma** és la possibilitat de protegir visualment l'explotació de la caixa amb una clau de pas. Això ens permet protegir les dades més rellevants, com el total de caixa, però sense haver de bloquejar totalment la pantalla del quadre, permetent així, la consulta d'altre informació com les targetes, per exemple.

Tot seguit veurem com es configura i funciona.

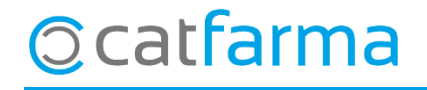

El primer pas serà configurar el Nixfarma per introduir un clau de seguretat. Accedim a Configuració ->
Empresa -> Personalització:

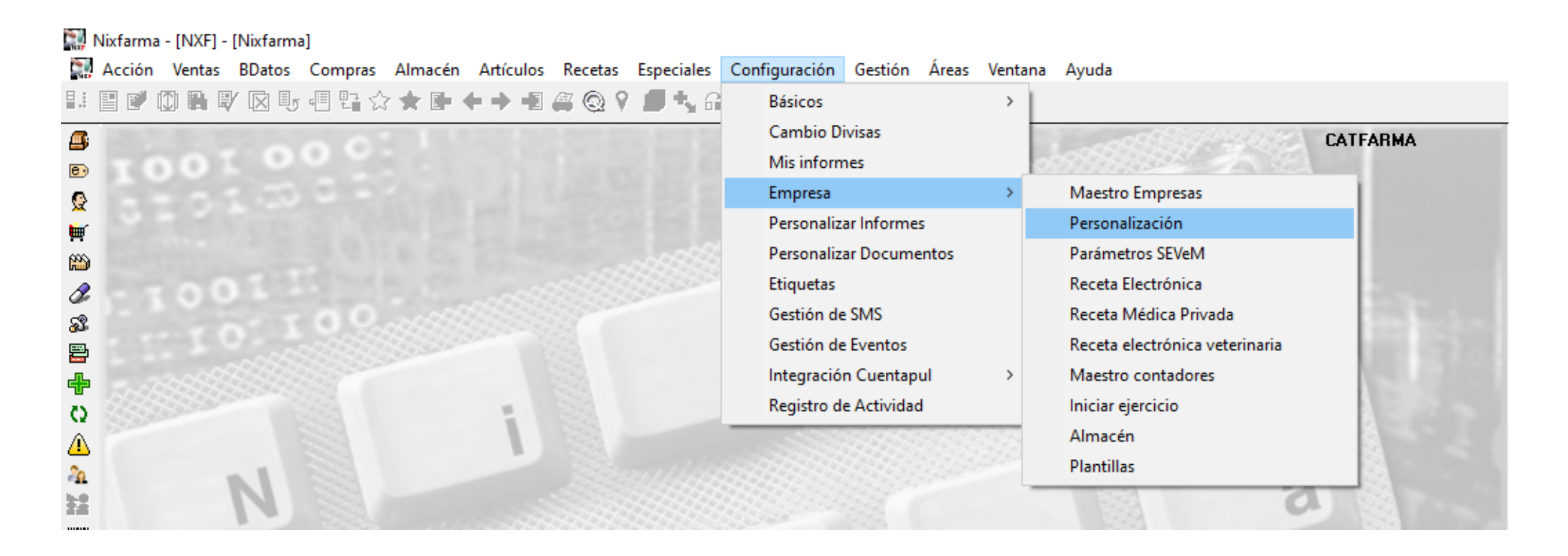

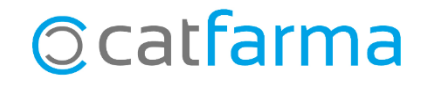

· Un cop dins de la pantalla, accedim a la pestanya de **Caixes**:

| Personalizar la en   | presa                                                 |                     |                   |                                                             |                                                  | CATFARMA<br>12/06/2020      | ×                             |                                                 |
|----------------------|-------------------------------------------------------|---------------------|-------------------|-------------------------------------------------------------|--------------------------------------------------|-----------------------------|-------------------------------|-------------------------------------------------|
| Empresa CATFARM      | 4                                                     | CATFARMA GESTI      | Ó SL              |                                                             |                                                  |                             |                               |                                                 |
| Cajas                | TS                                                    | Códigos para ventas | Encargos y Faltas | Fidelización                                                | Envios correos                                   |                             |                               |                                                 |
| Definición de cajas  | Informes de caja                                      |                     |                   |                                                             |                                                  |                             |                               |                                                 |
|                      | · · · · · · · · · · · · · · · · · · ·                 |                     |                   | Cajón automático                                            |                                                  |                             |                               |                                                 |
| <del>.</del>         | ,                                                     | _                   |                   | . mostar chitada ch                                         |                                                  |                             |                               |                                                 |
| ····                 |                                                       | _                   |                   | Clave para Reditar                                          |                                                  |                             |                               |                                                 |
|                      | · · · · · · · · · · · · · · · · · · ·                 |                     |                   |                                                             |                                                  |                             |                               |                                                 |
|                      |                                                       | Madro               |                   |                                                             |                                                  |                             |                               |                                                 |
|                      |                                                       | <u> </u>            |                   |                                                             |                                                  |                             |                               |                                                 |
|                      | ······································                | _                   | _                 | . Forniki daniki oro                                        | inar con la caja con ada                         |                             |                               |                                                 |
| Clave acceso a la in | ,<br>o curronicios (50g.;<br>nformación de Explotació | n                   |                   | A la part inf<br>clau. Fent<br>l'assistent c<br>de segureta | ferior tenim<br>doble clic<br>le configura<br>at | n la po<br>en ac<br>ació, o | ssibilit.<br>quest<br>n intro | at d'afegir ur<br>camp, s'obri<br>duirem la cla |

©catfarma

4

•En l'assistent de personalització introduïm una clau de seguretat:

| Personalizar la empresa | Clave acceso a la información de Explotación<br>Clave                                                                                                    | ×                                                     |
|-------------------------|----------------------------------------------------------------------------------------------------|-------------------------------------------------------|
|                         | Indique si desea mostrar la entrada de efectivo de un cajón automático<br>Il Mostar unitada diodina<br>Clave para permitir Retirar dinero de un cajón automático<br>Clave para permitir Retirar dinero de un cajón automático<br>Clave para permitir dinero de un cajón automático<br>Clave para permitir dinero de un cajón automático<br>Clave para permitir dinero de un cajón automático<br>Clave para permitir dinero de un cajón automático<br>Clave para permitir de cajón, en Admitir, Retirar y Cambiar desde la V | fenta                                                 |
|                         | Indique tiempo de espera<br>Indique si permito admitir                                                                                                    | lic a <b>Finalitzar</b> i ja<br>er veure l'explotació |
| Página 44 de 57         | Comitin admitin o rotinar con la caja conada C Comitin admitin o rotinar con la caja conada C C C C Fi <u>n</u> alizar                                                                                                    | Cancelar                                              |

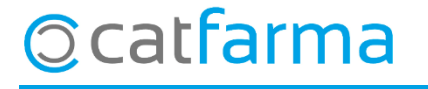

· Per veure el resultat accedim a **Vendes**  $\rightarrow$  **Caixa**  $\rightarrow$  **Quadre**:

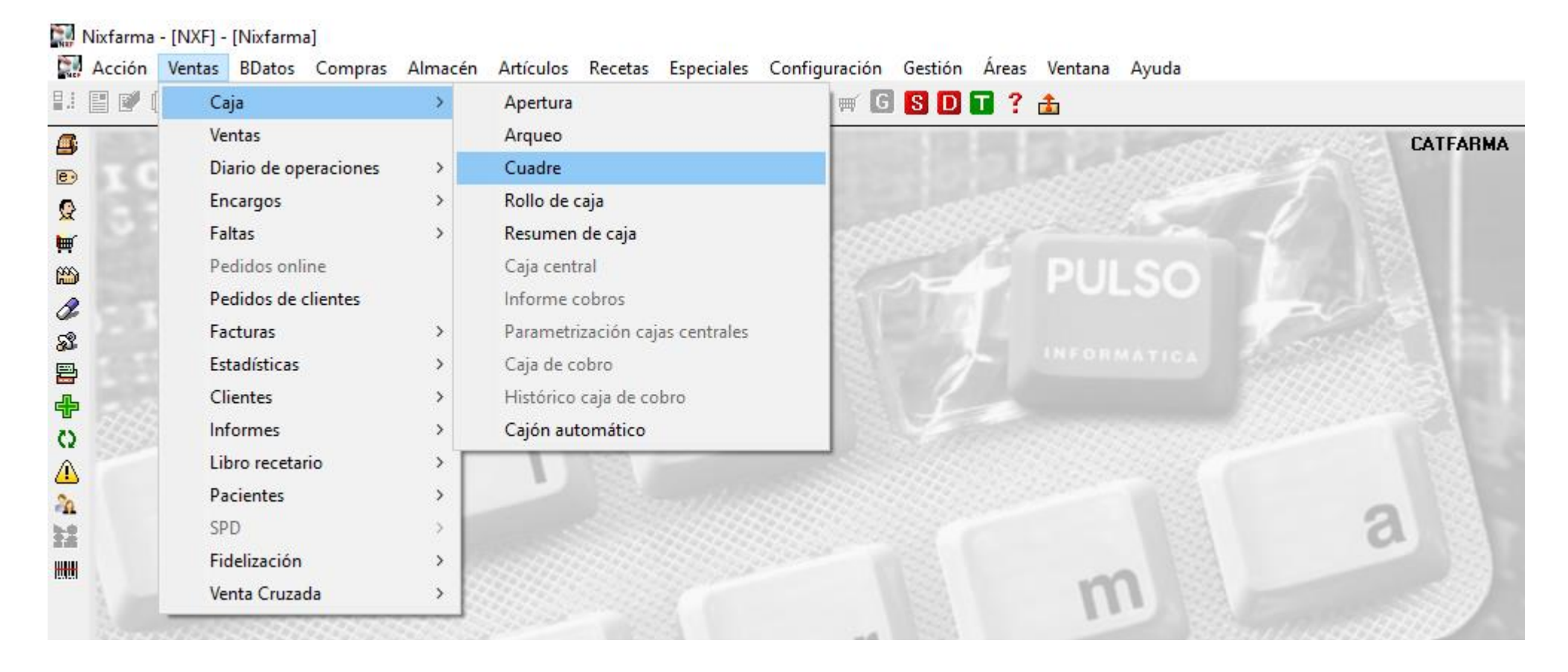

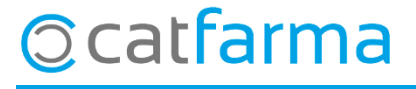

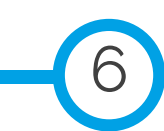

· Com es mostra a la imatge, ara el programa ens demana la clau de seguretat de l'explotació de la caixa:

|              |                  |                   | Hasta día         |            |          |                        |        |          |
|--------------|------------------|-------------------|-------------------|------------|----------|------------------------|--------|----------|
| Clave*       |                  | s Tarje           | ta y otros medios |            |          |                        |        |          |
| Aceptar      | <u>C</u> ancelar |                   | aja               | Ult. Ape   | ertura   | Situación              | Cierre |          |
| FARMACIA     |                  |                   |                   | 13/03/2020 | 09:44:4  | 12 Abierta             |        | <u> </u> |
|              |                  |                   |                   |            |          |                        |        |          |
|              |                  |                   |                   |            |          |                        |        | _        |
|              |                  |                   |                   |            |          |                        |        |          |
| - Arqueos    |                  |                   |                   |            |          | – Cuadre a             | rqueo  | <b>~</b> |
| Fecha arqueo | Usuario Ti       | po Importe arqueo | Saldo caja        | Descuadre  |          | Saldo apert            | ura    | _        |
|              |                  |                   |                   |            | <u>^</u> | Movimiento             | s caja |          |
|              |                  |                   |                   |            | -        | Entregas a<br>Ingresos | cuenta | _        |
|              |                  |                   |                   |            |          | Total caia             | _      | _        |
|              |                  |                   |                   |            | -        | Saldo efecti           | ivo    | _        |
|              |                  |                   |                   |            |          | Tarjetas               |        |          |
|              |                  |                   |                   |            |          |                        |        |          |

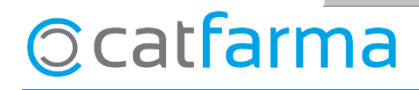

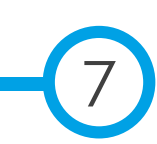

· En cas d'introduir la clau, veurem la informació. En canvi, si cancel·lem la finestreta de la clau d'explotació, aquesta estarà bloquejada:

|        | Cajas               | Explotación | Movimie | ntos   | jeta y otros medios                             |
|--------|---------------------|-------------|---------|--------|-------------------------------------------------|
| Alma   | cén FARMACIA        | Caja        | CAJA1   |        | Operador Fecha arqueo 12/06/2020 00:00 Tipo     |
| - De   | esglose             |             |         |        | - Medias                                        |
|        | Ventas              | 535.23      | %∗/Tot  | % Ntae | Número de ventas 25 Número de unidades 68       |
| e i    | Bedondeo            | 0.00        | 0.00    | 0.00   | Tique medio venta 21,41 Media de unidades 2,72  |
| :e:    | Descuentos          | 0.00        | 0.00    | 0.00   | Media venta entidad 0,93 Media ud. entidad 0,52 |
| tura - | Dto Puntos          | 0.00        | 0.00    | 0.00   | Media venta libre 20,48 Media ud. libre 2,20    |
| act    | Total B v Dtos      | 0.00        | 0.00    | 0.00   | Description                                     |
|        | Venta neta          | 535,23      |         |        | - hepieseniacion                                |
|        | Pendte clientes     | -3,98       | -32,60  | -0,74  |                                                 |
| ÷      | Pendte entidades    | 16,19       | 132,60  | 3,02   |                                                 |
| ð      | Crédito             | 12,21       | 100,00  | 2,28   |                                                 |
| 8      | Entradas por ventas | 489,44      | 93,58   | 91,44  |                                                 |
| rest   | Pagos clientes      | 33,58       | 6,42    | 6,27   |                                                 |
| Ē      | Ingresos            | 523,02      | 100,00  | 97,72  |                                                 |
|        | Saldo apertura      |             |         |        |                                                 |
|        | Movimientos caja    | 0,00        |         |        |                                                 |
| æ      | Entregas a cuenta   | 0,00        |         |        |                                                 |
| Cai    | Ingresos            | 523,02      | 100,00  | 97,72  |                                                 |
|        | Total caja          | 523,02      |         |        |                                                 |
|        | Saldo efectivo      | 381,84      | 73,01   |        |                                                 |
|        | Tarietas            | 141,18      | 26,99   |        |                                                 |

| Cajas        | Explots                                    | tiðr 🔰  | Mov  | vimientos Tarjeta | a y otros medios     |            |        |                                                                                                    |                                              |                                                              |     |
|--------------|--------------------------------------------|---------|------|-------------------|----------------------|------------|--------|----------------------------------------------------------------------------------------------------|----------------------------------------------|--------------------------------------------------------------|-----|
| - C.         | ajas                                       |         |      |                   |                      |            |        | 1 1                                                                                                    |                                              |                                                              |     |
|              | Almac                                      | cén     |      | Caj               | a                    | Ult. Aper  | tura   | Situación                                                                                                    | Cierre                                       | _                                                            |     |
| FAF          | RMACIA                                     |         |      | CAJA1             |                      | 13/03/2020 | 09:44: | 42Abierta                                                                                                    |                                              | <u> </u>                                                     |     |
|              |                                            |         |      |                   |                      |            |        |                                                                                                    |                                              | _                                                            |     |
|              |                                            |         |      |                   |                      |            |        |                                                                                                    |                                              | _                                                            |     |
| -            |                                            |         |      |                   |                      |            |        |                                                                                                    |                                              | _                                                            |     |
| -            |                                            |         |      |                   |                      |            |        |                                                                                                    |                                              | _                                                            |     |
| -            |                                            |         |      |                   |                      |            |        |                                                                                                    |                                              |                                                              |     |
|              |                                            |         |      |                   |                      |            |        |                                                                                                    |                                              |                                                              |     |
|              |                                            |         |      |                   |                      |            |        |                                                                                                    |                                              |                                                              |     |
| - A          | rqueos                                     |         |      |                   |                      |            | _      | - Cuadre arc                                                                                                    | queo                                         |                                                              |     |
| – Ai         | rqueos<br>Fecha arqueo                     | Usuario | Tipo | D Importe arqueo  | Saldo caia           | Descuadre  |        | Cuadre arc                                                                                                    | queo                                         |                                                              | Ð   |
| – Ar<br>12/0 | rqueos<br>Fecha arqueo                     | Usuario | Tipo | ) Importe arqueo  | Saldo caja<br>523,02 | Descuadre  |        | - Cuadre arc<br>Saldo apertu<br>Movimientos                                                                                         | queo<br>ra                                   | 0.00                                                         | 2   |
| - A          | rqueos<br>Fecha arqueo<br>06/2020 00:00:00 | Usuario | Tipo | ) Importe arqueo  | Saldo caja<br>523,02 | Descuadre  |        | Cuadre arc<br>Saldo apertur<br>Movimientos                                                                                          | queo<br>ra<br>caja                           | 0,00                                                         | 4   |
| - Al         | rqueos<br>Fecha arqueo D6/2020 00:00       | Usuario | Tipo | ) Importe arqueo  | Saldo caja<br>523,02 | Descuadre  |        | - Cuadre arc<br>Saldo apertur<br>Movimientos<br>Entregas a cu                                                                       | queo<br>ra<br>caja<br>uenta                  | 0,00<br>0,00<br>523.02                                       | 2   |
| – Ai         | rqueos<br>Fecha arqueo                     | Usuario | Tipo | Importe arqueo    | Saldo caja<br>523,02 | Descuadre  |        | - Cuadre arc<br>Saldo apertur<br>Movimientos<br>Entregas a cr<br>Ingresos                                                           | queo<br>ra<br>caja<br>uenta                  | 0,00<br>0,00<br>523,02                                       | -0  |
| – Al         | rqueos<br>Fecha arqueo                     | Usuario | Tipo | Importe arqueo    | Saldo caja<br>523,02 | Descuadre  |        | - Cuadre arc<br>Saldo apertu<br>Movimientos<br>Entregas a c<br>Ingresos<br>Total caja                                               | queo<br>ra<br>caja<br>uenta                  | 0,00<br>0,00<br>523,02<br>523,02                             | -20 |
| – Ar         | rqueos<br>Fecha arqueo                     | Usuario | Tipo | D Importe arqueo  | Saldo caja<br>523,02 | Descuadre  |        | - Cuadre arc<br>Saldo apertu<br>Movimientos<br>Entregas a c<br>Ingresos<br>Total caja<br>Saldo efectiv                              | queo<br>ra<br>caja<br>uenta<br>70            | 0,00<br>0,00<br>523,02<br>523,02<br>381,84                   |     |
| - Al         | rqueos<br>Fecha arqueo<br>36/2020 00:00:00 | Usuario | Tipo | Importe arqueo    | Saldo caja<br>523,02 | Descuadre  |        | - Cuadre arc<br>Saldo apertu<br>Movimientos<br>Entregas a c<br>Ingresos<br>Total caja<br>Saldo efectiv<br>Tarjetas                  | queo<br>ra<br>caja<br>uenta<br>70            | 0,00<br>0,00<br>523,02<br>523,02<br>381,84<br>141,18         |     |
| - A          | rqueos                                     | Usuario | Tipo | Importe arqueo    | Saldo caja 523,02    | Descuadre  |        | - Cuadre arc<br>Saldo apertu<br>Movimientos<br>Entregas a c<br>Ingresos<br>Total caja<br>Saldo efectiv<br>Tarjetas<br>Imp. vtas. pe | queo<br>ra<br>caja<br>uenta<br>70<br>endtes. | 0,00<br>0,00<br>523,02<br>523,02<br>381,84<br>141,18<br>0,00 | 2   |

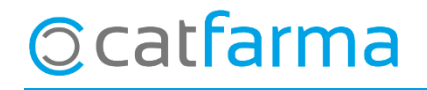

divendres, 12 juny de 2020

# Bon Treball

#### **SEMPRE AL TEU SERVEI**

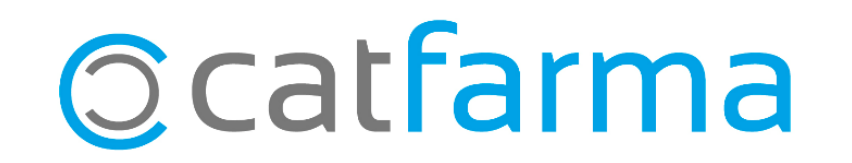